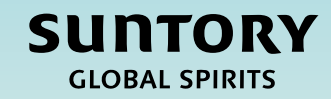

# Quick Reference Guide (QRG)

Supplier Registration - Mexico

### Contents

Supplier Registration Process Overview

Supplier Registration Questionnaire

Submitting a Supplier Registration Questionnaire

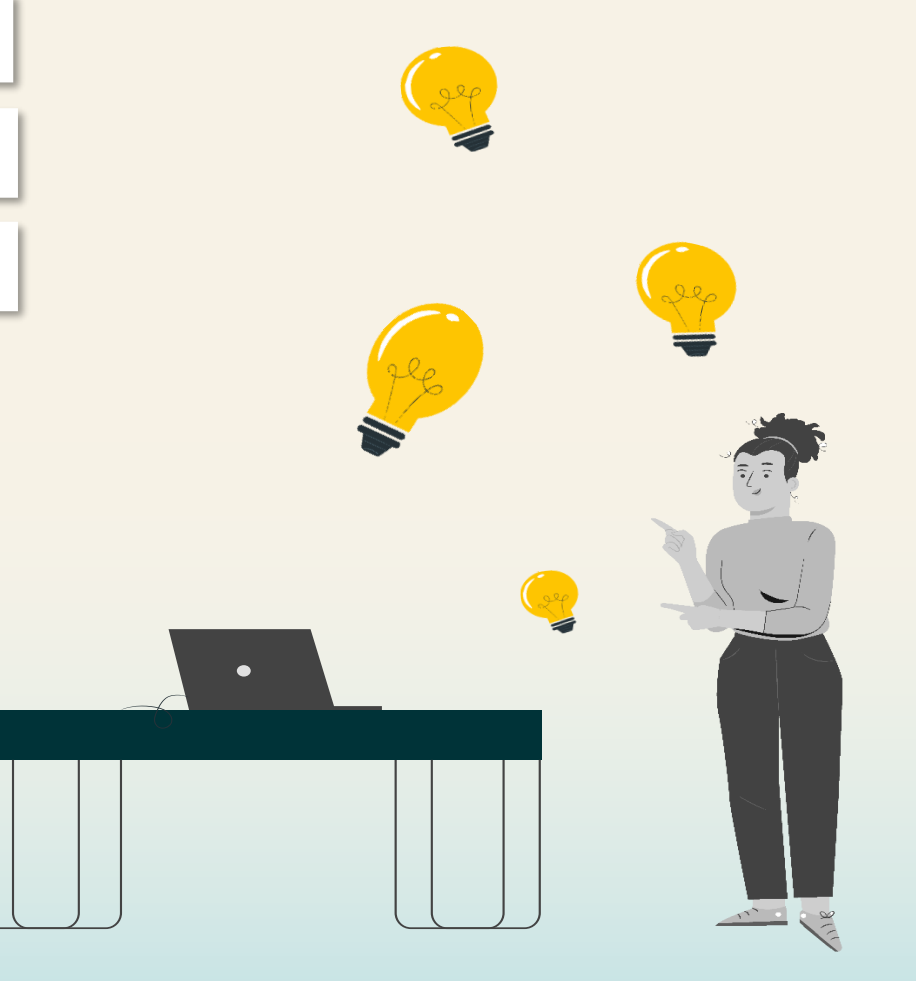

## Supplier Lifecycle & Performance Process Overview

This QRG is intended to provide **instructions on how to complete a Supplier Registration Questionnaire for Mexico Suppliers** within the Supplier Lifecycle and Performance process.

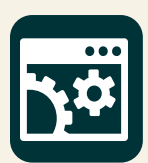

SAP Supplier Lifecycle & Performance (SLP) is a set of linked processes for managing all Supplier related activities.

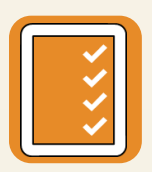

**Registration and Onboarding** – Enables Suppliers to provide their required company information to do business with Suntory Global Spirits.

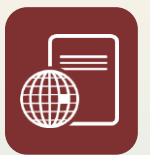

**Certifications and Questionnaires** – Collects any certificates or additional information that is required by the Supplier to do business with Suntory Global Spirits based on commodity or region.

Throughout this QRG, you will see the following in the top right-hand corner of slides. This indicates the stakeholder who will perform associated steps in the Supplier Registration process.

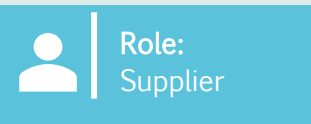

## Supplier Registration Questionnaire

The Supplier Registration process is for you to **submit your company information relevant to Suntory Global Spirits (SGS).** You will receive a Supplier Registration email with prompts to complete a questionnaire.

When clicking on the link in the email, you will be taken to the Ariba Business Network to complete a questionnaire. **The Ariba Business Network is where the you will interact with Suntory Global Spirits.** On this platform you can update your company's information, receive POs, invoice Suntory Global Spirits, and participate in Sourcing Events.

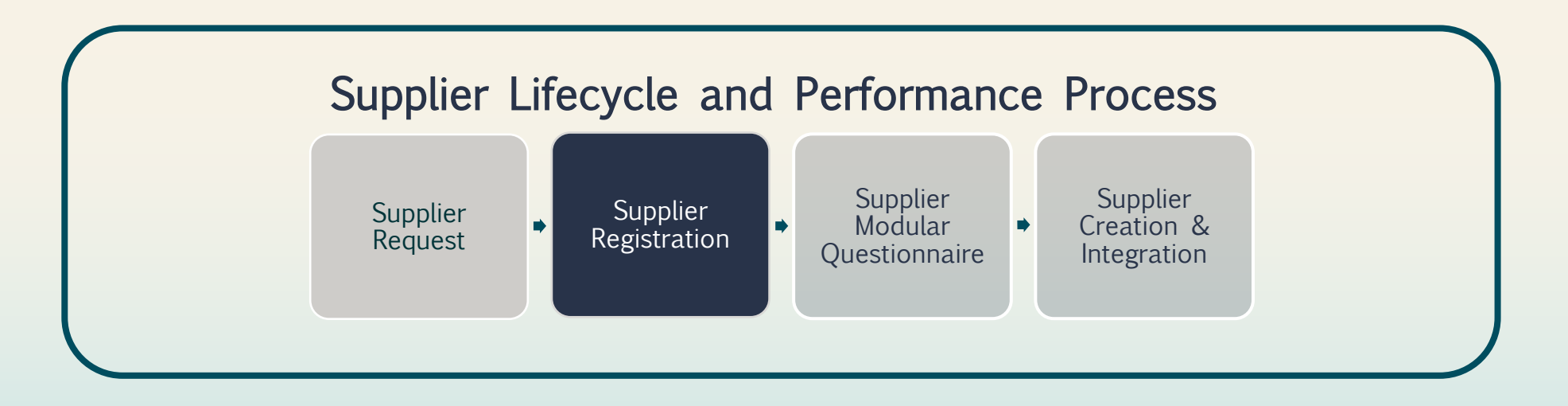

#### How to submit a Supplier Registration Questionnaire

Role: Supplier

You will receive an invitation to join the Ariba Business Network.

1. To join, or login to an existing account, click on 'Click Here' to access Ariba.

#### Register as a supplier with Site Services

Hello!Kaitlyn LaValley has invited you to register to become a supplier with Site Services. Start by creating an account with SAP Business Network. It's <u>free.Site</u> Services uses SAP Business Network to manage its sourcing and procurement activities and to collaborate with suppliers. If South Texas Cleaning already has an account with SAP Business Network, sign in with your username and password. <u>Click Here</u> to create account now

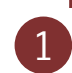

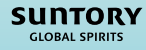

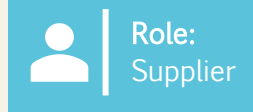

You will be directed to a screen to log-in to Ariba.

- 2. There are a few different ways you can log-in to the system:
  - a) Select 'Review Accounts' to review any of the accounts that might have been a match for your email domain.
  - b) Log-in via your existing account by selecting 'Use existing account'.
  - c) Create a new account by selecting 'Create new account'.

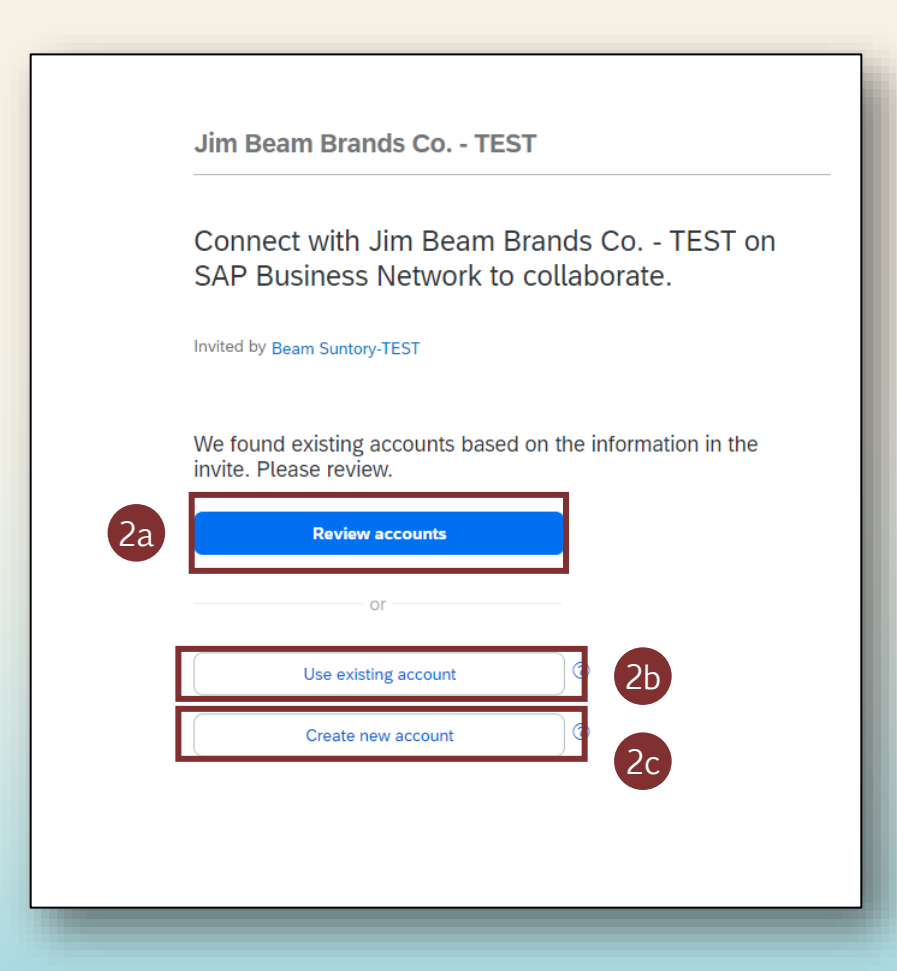

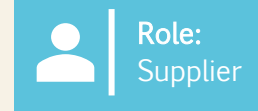

If you are completing the registration for the first time, you will need to create a new account.

- 3. Complete basic **Company information** and **Administrator account information** fields.
- 4. Create a **Password** and click 'Create Account'.

| Create an account to connect and collaborate<br>with Jim Beam Brands Co TEST on SAP | i                                                                             |
|-------------------------------------------------------------------------------------|-------------------------------------------------------------------------------|
| Business Network                                                                    | Administrator account information ③                                           |
|                                                                                     | First name * Last name *                                                      |
| Company information ③                                                               | ·                                                                             |
| DUNS number                                                                         | Email *                                                                       |
| Don't know your DUNS number?                                                        | <ul> <li>Must be between 8 and 32<br/>characters</li> </ul>                   |
| Company (legal) name *                                                              | Use my email as my userna Lowercase, uppercase, numbers,                      |
|                                                                                     | and special characters allowed.<br>Password * !#\$%&{(}*,/; <z>?@^_[]~\][</z> |
| Country/Region *                                                                    | Cannot contain the username  Penetitive characters and numbers                |
| Address line 1 *                                                                    | I have read and agree with t in sequence are discouraged                      |
|                                                                                     | I hereby agree that SAP Bur<br>(numbers 0-9, lower and upper                  |
| Address line 2                                                                      | Statement) accessible to ot<br>special characters)                            |
|                                                                                     | based on my role within the<br>the applicable profile visibility settings.    |
| Address line 3                                                                      | Please see the Privacy Statement to learn how we process                      |
|                                                                                     | personal data.                                                                |
| City *                                                                              |                                                                               |
|                                                                                     | I'm not a robot                                                               |
| State +                                                                             | 4                                                                             |
|                                                                                     | Create account                                                                |

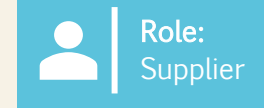

- 5. Once you have either logged into your existing account, or created a new account, you can access the SGS-specific Supplier Registration Questionnaire by navigating to 'Ariba Proposals and Questionnaires'.
- 6. Click on 'Supplier registration questionnaire' to open the questionnaire and begin filling in the information.

| Ariba Proposals and Questionnaires 🗸 | TEST MODE      |                           |                             |                                     |                                           |                                 |
|--------------------------------------|----------------|---------------------------|-----------------------------|-------------------------------------|-------------------------------------------|---------------------------------|
| BEAM SUNTORY-TEST                    |                |                           |                             |                                     |                                           |                                 |
| There are no matched postings.       | Welcome        | to the Ariba Spend Manage | ement site. This site assis | ts in identifying world class suppl | iers who are market leaders in quality, s | ervice, and cost. Ariba, Inc. a |
|                                      | Home           |                           |                             |                                     |                                           |                                 |
|                                      | Events         |                           |                             |                                     |                                           |                                 |
|                                      | Title          | ID                        | End Time ↓                  |                                     | Event Type                                |                                 |
|                                      |                |                           |                             |                                     | No items                                  |                                 |
|                                      | Risk Asses     | sments                    |                             |                                     |                                           |                                 |
|                                      | Title          | I                         | D                           | End Time ↓                          |                                           | Event Typ                       |
|                                      |                |                           |                             |                                     | No items                                  |                                 |
|                                      | Registratio    | n Questionnaires          |                             |                                     |                                           |                                 |
|                                      | Title          |                           |                             |                                     | ID                                        | End T                           |
|                                      | ▼ Status: 0    | Open (1)                  |                             |                                     |                                           |                                 |
|                                      | Supplier regis | tration questionnaire     |                             |                                     | Doc1264088643                             | 10/5                            |
|                                      | Qualificatio   | n Questionnaires          |                             |                                     |                                           |                                 |
|                                      | Title          | ID                        | End Time 👃                  |                                     | Commodity                                 | Re                              |
|                                      |                |                           |                             |                                     | No items                                  |                                 |
|                                      | Questionna     | aires                     |                             |                                     |                                           |                                 |
| 1.0                                  |                |                           |                             |                                     |                                           |                                 |

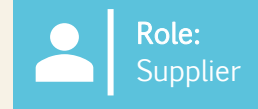

- 7. In the 'Supplier Registration Questionnaire', enter all required fields. Required fields will have a red asterisk (\*) next to them.
  - a) You can click on the hyperlinks in questions to learn more information.

Note: Some of the fields will auto populate from Supplier forms completed by SGS. These fields are editable, if needed.

| Ariba Sourcin                     | g                                                                                      | Company Settings v Kaitlyn LaValley v Feedback Help v <sub>Messages</sub> >> |
|-----------------------------------|----------------------------------------------------------------------------------------|------------------------------------------------------------------------------|
| Go back to Beam Suntory-TEST Da   | shboard                                                                                | Desktop File Sync                                                            |
| Console                           | Doc1264088643 - Supplier registration questionnaire                                    | D Time remaining 29 days 23:39:15                                            |
|                                   |                                                                                        |                                                                              |
| Event Messages<br>Event Details   | All Content                                                                            | <b>Ⅲ</b>   ▼                                                                 |
| Response History<br>Response Team | Name †                                                                                 |                                                                              |
|                                   | ▼ 1 General Supplier Information                                                       | A                                                                            |
| Event Contents                    | 1.1 Do you accept the Business Code of Conduct?                                        | * Unspecified V                                                              |
| All Content                       | 1.2 Do you agree to ou Corporate Social Responsibility (CSR) Statement?                | * Unspecified V                                                              |
| General Supplier                  | 1.4 Supplier Name (i)                                                                  | * South Texas Cleaning                                                       |
|                                   | 1.5 Doing Business As (DBA) Name                                                       | *                                                                            |
| 2 Information                     | 1.6 Country code (main and mobile telephone numbers)                                   | * Unspecified V                                                              |
| 3 Tax Information                 | 1.7 Main telephone number                                                              | *                                                                            |
| 10 Diversity                      |                                                                                        | *Show More                                                                   |
| Information                       |                                                                                        | House Number: *                                                              |
|                                   |                                                                                        | Street 2:                                                                    |
|                                   |                                                                                        | Street 3: (i)                                                                |
|                                   | 1.8 Main address                                                                       | District:                                                                    |
|                                   |                                                                                        | Postal Code:                                                                 |
|                                   |                                                                                        | City:                                                                        |
|                                   |                                                                                        | Country/Region: (no value) (i) State/Province/Region: (no value) (i)         |
|                                   | (*) indicates a required field                                                         |                                                                              |
|                                   |                                                                                        |                                                                              |
|                                   | Submit Entire Response         Save draft         Compose Message         Excel Import |                                                                              |
|                                   |                                                                                        |                                                                              |
|                                   |                                                                                        |                                                                              |

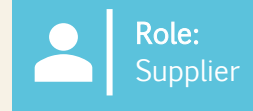

- 8. As a Supplier in Mexico, you will be required to upload an attachment of your **Proof of Residency**.
- 9. You will be asked to upload Mexico-specific documentation. A SGS' employee will email these documents to you in parallel to receiving the questionnaire. From there, you will upload them as shown on the registration questionnaire.
- 10. If you are an international vendor providing services to the US, click 'Yes'. You will be prompted to upload your W8 documentation.

| 1.9 Please provide your proof of residency                                                                                                    | ★Attach a file  | 8  |                          |
|----------------------------------------------------------------------------------------------------|-----------------|----|--------------------------|
| 1.10 DUNS Number                                                                                                    |                 |    |                          |
| 1.11 Suntory Global Spirits has moved to the Ariba Network for purchasing to help drive compliance, process efficiency and collaboration with our suppliers. As part of this initiative, we are expecting our suppliers to send and receive transactional documents including POs and Invoices over the Ariba Network. Benefits for your organization include: - Automated invoice to Purchase Order matching reducing delays in invoice processing Real-time view of invoice and payment status Report against and archive your orders, invoices and other transactions Greater wallet and market share through use of online catalogs and potential new business opportunities through visibility to other buying organizations on the Ariba Network. Please refer to the URL below for further details: Ariba Network for suppliers |                 |    |                          |
| 1.12 Are you willing and able to transmit and receive traditional Procurement and Accounts Payables documents, such as Purchase Orders, Order Confirmations, Advance Shipment Notifications and Invoices, electronically via the Ariba Network?                                                                                                    | * Unspecified ∨ |    |                          |
| 1.13 Do you accept Suntory Global Spirit's PO Terms & Conditions?                                                                                                    | * Unspecified 🗸 |    |                          |
| 1.15 Are you willing and able to provide electronic catalog content via the Ariba Network?                                                                                                    | * Unspecified V |    |                          |
|                                                                                                    |                 |    |                          |
| 10 Mexico Supplier Documents                                                                                                    |                 |    |                          |
| 10.1 Upload completed BASC questionnaire (i)                                                                                                    |                 |    | ★Attach a file           |
| 10.2 Upload completed Environment (Land Lease) Questionnaire                                                                                                    |                 |    | *Attach a file           |
| 10.4 Upload completed Global Citizenship Survey                                                                                                    |                 |    | $_{\star}$ Attach a file |
| 11 Diversity Information                                                                                                    |                 |    |                          |
| ▼ 3.6 Tax number(s) / EIN                                                                                                    |                 |    |                          |
| 3.6.1 Are you an international vendor providing services in the US?                                                                                                    |                 | 10 | * Yes v                  |
| 3.6.2 Are you a US vendor providing services to Mexico?                                                                                                    |                 | _  | * No v                   |
| 3.6.4 Please provide W8                                                                                                    |                 |    | *Attach a file           |
|                                                                                                    |                 |    | รเ                       |

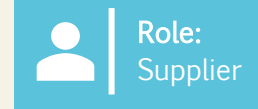

If you select that you are an 'Organization', you will be prompted to complete the following tax, payment, and banking details.
 After selecting Mexico in the 'Country/Region' field, you will be prompted to insert your specific tax ID information.

| Name 1                                                                                            |                                 |                                        |  |
|---------------------------------------------------------------------------------------------------|---------------------------------|----------------------------------------|--|
| 3.1 Are you an Individual Owned or an Organization                                                | Organization 💊                  |                                        |  |
| ▼ 3.6 Tax number(s) / EIN                                                                         |                                 |                                        |  |
| 3.6.1 Are you an international vendor providing services in the US?                               | * Unspecified V                 |                                        |  |
| 3.6.5 Please provide a completed W-9 form                                                         | *Attach a file                  |                                        |  |
| 3.6.6 Tax                                                                                         | *<br>Country/Region: (no value) |                                        |  |
| 2 6 7. Blasse attach official supportion decomposition that supports the tax information provided | *Attach a file                  |                                        |  |
|                                                                                                   |                                 |                                        |  |
| ▼ 3.6 Tax number(s) / EIN                                                                         |                                 |                                        |  |
| 3.6.1 Are you an international vendor providing services in the US?                               |                                 | * No V                                 |  |
| 3.6.2 Are you a US vendor providing services to Mexico?                                           |                                 | * No v                                 |  |
|                                                                                                   |                                 | *<br>Country/Region: Mexico (MX) V (i) |  |
| 3.6.6 Tax                                                                                         |                                 | Tax Name Tax Type Tax Number           |  |
|                                                                                                   |                                 | Mexico: VAT Liability Organization     |  |
|                                                                                                   |                                 | Mexico: RFC Number Organization        |  |
|                                                                                                   |                                 |                                        |  |

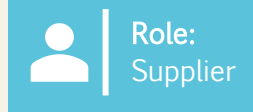

GLOBAL SPIRITS

- 13. For payment method:
  - a) If 'Electronic Payment' is selected, you will be required to 'Add Bank Account'.
  - b) If 'Check' is selected, you will not be prompted to add your bank account.
- 14. To add a bank account, select 'Add Bank Account'.
- 15. Select 'Add Bank Account' again on the following page.

| 4 Payment Method                                          | * Electronic Payment V                                                                                                    |
|-----------------------------------------------------------|----------------------------------------------------------------------------------------------------|
| 5 Bank accounts                                           | Add Bank accounts (0)                                                                                                    |
| 6 Do you utilize an intermediary bank?                    | * No V                                                                                                    |
| 8 Do you use an alternate payee?                          | * Unspecified 🗸                                                                                                    |
|                                                           |                                                                                                    |
| 4 Payment Method                                          | 1 Check V                                                                                                    |
| 6 Do you utilize an intermediary bank?                    | 13 * No v                                                                                                    |
| 8 Do you use an alternate payee?                          | * No v                                                                                                    |
|                                                           |                                                                                                    |
|                                                           | Clicking Save will only save your Repeatable Section answers. To submit your response, you will need to click Save and then click Submit Entire Response on the main screen. |
|                                                           | All Content > 5 Bank accounts                                                                                                    |
|                                                           | Bank accounts (0)                                                                                                    |
|                                                           | Name †                                                                                                    |
| ote: If you have an intermediary, this can also be added. |                                                                                                    |
| o add, respond accordingly to that specific question on   | Add Bank account                                                                                                    |
| upplier registration questionnaire.                       |                                                                                                    |
|                                                           | sur                                                                                                    |

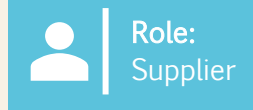

- 16. Add in all banking information.
- 17. You will be required to upload your **NSKNOX** verification.
- 18. Select 'Save' once complete.

|                                                                                                    | 18 Save Cancel                 |
|----------------------------------------------------------------------------------------------------|--------------------------------|
| Clicking Save will only save your Repeatable Section answers. To submit your response, you will need to click Save and then click Submit Entire Response on the main screen. |                                |
| All Content > 5 Bank accounts                                                                                                    |                                |
| Bank accounts (1)                                                                                                    |                                |
| Name †                                                                                                    |                                |
| ▼ Bank account #1 Delete                                                                                                    |                                |
|                                                                                                    | * Bank Type: No Choice V       |
|                                                                                                    | Country/Region: (no value)     |
|                                                                                                    | Bank Name:                     |
|                                                                                                    | Bank Branch:                   |
|                                                                                                    | Street:                        |
|                                                                                                    | City:                          |
|                                                                                                    | State/Province/Region:         |
| Bank (Please add all bank details here) (j)                                                                                                    | Postal Code:                   |
|                                                                                                    | Account Holder Name:           |
|                                                                                                    | Bank Key/ABA Routing Number:   |
|                                                                                                    | Account Number:                |
|                                                                                                    | IBAN Number:                   |
|                                                                                                    | SWIFT Code:                    |
|                                                                                                    | Bank Control Key: No Choice V  |
| Bank Account Currency (i)                                                                                                    | * Unspecified V                |
| Please attach a bank reference or bank statement from the nominated bank account                                                                                             | Attach a file                  |
| Attach NSKNOX verification                                                                                                    | *Attach a file                 |
| Add an additional Bank account                                                                                                    | (*) indicates a required field |

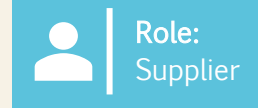

- 19. Once the remaining information has been completed, select **'Submit Entire Response'** to send the Supplier Registration Questionnaire to SGS for approval.
- 20. Once submitted, a green banner will appear across the top of the screen that states that the 'response has been submitted'.

| Event Messages<br>Event Details                           | All Content                                                                                                    |                                                                                                    |  |  |  |
|-----------------------------------------------------------|----------------------------------------------------------------------------------------------------|----------------------------------------------------------------------------------------------------|--|--|--|
| Response Team                                             | Name †                                                                                                    |                                                                                                    |  |  |  |
|                                                           | ▼ 3.6 Tax number(s) / EIN                                                                                                    |                                                                                                    |  |  |  |
| ▼ Event Contents                                          | 3.6.1 Are you an international vendor providing services in the US?                                                                 | * No V                                                                                                    |  |  |  |
| All Content                                               | 3.6.5 Please provide a completed W-9 form                                                                                           | ★ 🔁 Test.pdf ∨ Update file Delete file                                                                               |  |  |  |
| 1 General Supplier<br>Inf<br>2 Transaction<br>Information | 3.6.6 Tax                                                                                                    | * Country/Region: United States (US)  (i) Tax Name Tax Type Tax Number USA: Employer ID Number Organization 88999257 |  |  |  |
| 3 Tax Information                                         | 3.6.7 Please attach official supporting documentation that supports the tax information provided                                    | ★ 🗗 Test.pdf ✓ Update file Delete file                                                                               |  |  |  |
| 5 Bank accounts                                           | 3.6.9 Please provide your Business License Certificate                                                                              | ★ 📴 Test.pdf ∨ Update file Delete file                                                                               |  |  |  |
| 10 Diversity                                              | 4 Payment Method                                                                                                    | * Electronic Payment 🗸                                                                                               |  |  |  |
| Information                                               | 5 Bank accounts Add Bank accounts (1)                                                                                               |                                                                                                    |  |  |  |
|                                                           | 6 Do you utilize an intermediary bank?                                                                                              | * No v                                                                                                    |  |  |  |
|                                                           | 8 Do you use an alternate payee?                                                                                                    | * No V                                                                                                    |  |  |  |
|                                                           | ▼ 10 Diversity Information                                                                                                    |                                                                                                    |  |  |  |
|                                                           | 10.1 Is your company currently owned by a member(s) of an underrepresented group as identified by local definitions and guidelines? | * No v                                                                                                    |  |  |  |
|                                                           | 11 Additional comments                                                                                                    |                                                                                                    |  |  |  |
|                                                           | (*) indicates a required field                                                                                                    |                                                                                                    |  |  |  |
| 18                                                        | 18 Submit Entire Response Save draft Compose Message Excel Import                                                                   |                                                                                                    |  |  |  |
|                                                           |                                                                                                    |                                                                                                    |  |  |  |
| Console                                                   | Doc1264088643 - Supplier registration questionnaire                                                                                 |                                                                                                    |  |  |  |
| Event Message<br>Event Details<br>Response Hist           | Your response has been submitted. Thank you for participating in the event.                                                         |                                                                                                    |  |  |  |
| Response Tear                                             | All Content                                                                                                    |                                                                                                    |  |  |  |

Note: If you do not complete all information or provide inaccurate information, you will not be able to submit.

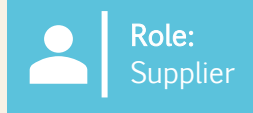

#### 21. Click into the 'Supplier Registration Questionnaire' to see its status.

The status of **'Pending Approval'** will appear in the top right-hand corner. The questionnaire will go through an approval process where various SGS Approvers will review and approve the information in the questionnaire.

If your registration is rejected, or additional information is needed, you will get notified via email. From there, the status will update to '**Rejected'** in Ariba. If approved, the status will update to '**Approved'**.

| Doc1264088643 - Supplier registration questionnaire | Pending Approval |
|-----------------------------------------------------|------------------|
| You have submitted a response to the questionnaire. |                  |
|                                                     |                  |